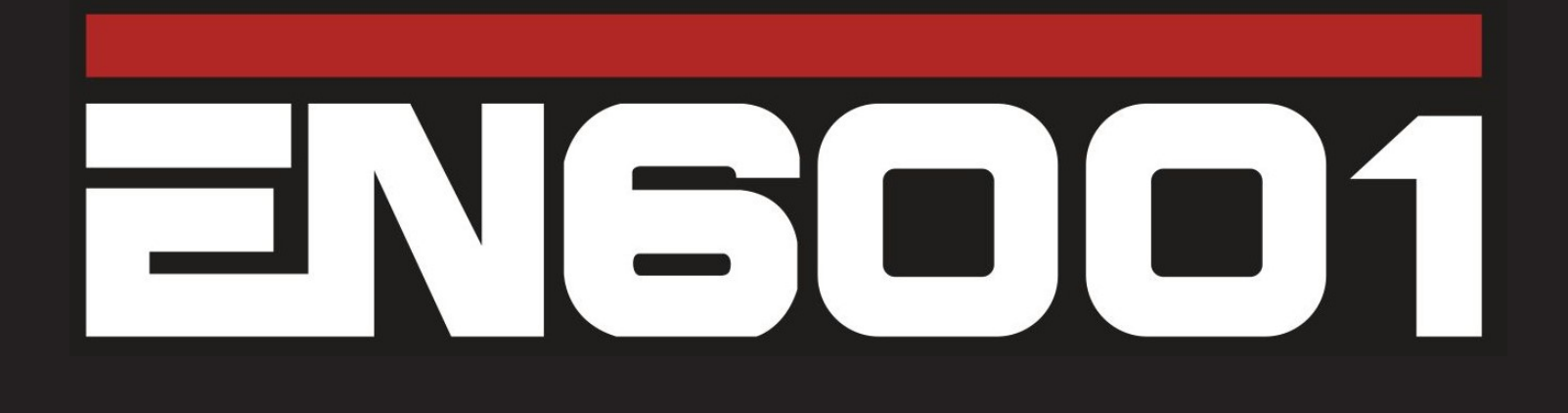

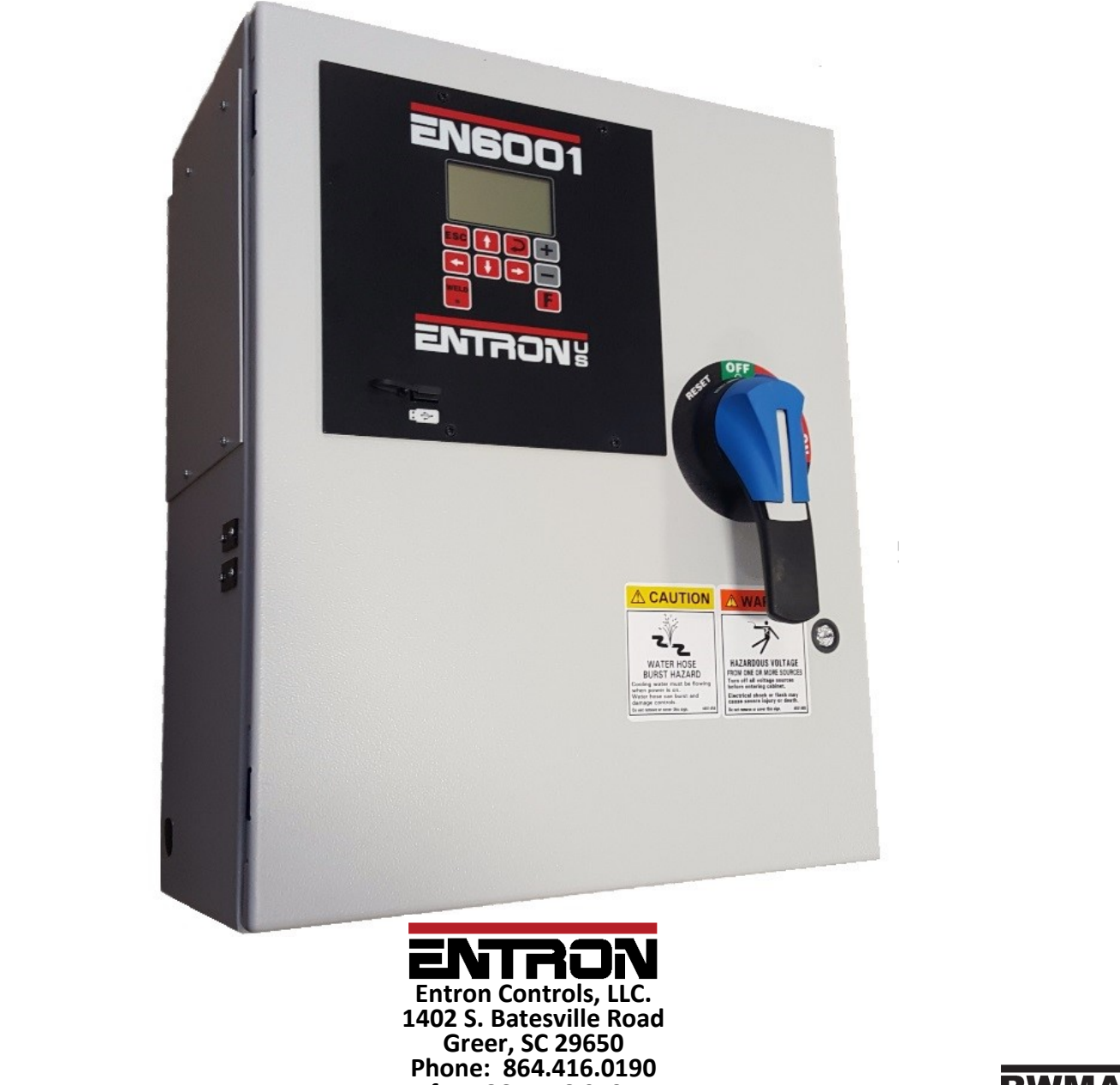

fax: 864.416.0195 www.EntronControls.com

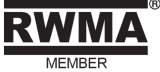

#### **READ THIS MANUAL COMPLETELY** BEFORE ATTEMPTING TO INSTALL OR OPERATE THE CONTROL. STORE THIS TECHNICAL INFORMATION IN A PLACE TO WHICH ALL USERS HAVE ACCESS AT ANY TIME

ENTRON Controls follows the practices of the RWMA for precautionary labeling. See RWMA Bulletins #1 and #5 for a complete description. Observe the WARNING, DANGER, and CAUTION labels affixed to control to maintain safe operation. ENTRON Controls, LLC. and its affiliates are not responsible for any harm caused by non-compliance of instructions associated with the aforementioned labels or signal words to follow.

The signal word **DANGER** is used to call attention to immediate or imminent hazards which if not avoided **will result** in immediate, serious, or personal injury or loss of life. Examples are: exposed high voltage; exposed fan blades.

The signal word **WARNING** is used to call attention to potential hazards which **could result** in personal injury or loss of life. Examples are: not using proper personal protection; removal of guards.

The signal word **CAUTION** is used to call attention to hazards which **could result** in non-life threatening personal injury or damage to equipment. **CAUTION** may also be used to alert against unsafe practices.

The term **NOTICE** is used for making recommendations on use, supplementary information, or helpful suggestions. Non-compliance with these recommendations *may result in damage to control, welding machine, or workpiece*. ENTRON Controls, LLC. and its affiliates are not responsible for damage caused by such non-compliance, and warranties may be voided accordingly at the discretion of ENTRON Controls.

WARNING: Individuals with cardiac devices should maintain a safe distance due to strong magnetic fields arising from resistance welding. The function of cardiac pacemakers and defibrillators may be disturbed, which may cause death or considerable health damages to persons concerned! These persons should avoid the welding system unless authorized by a licensed physician.

### **My Control Information**

Filling out the following information (and keeping it readily available) may allow for future technical service of equipment to be conducted more efficiently:

| Model #:         | EN6001 |
|------------------|--------|
| Serial #:        |        |
| OEM/Distributer: |        |
| Contact #:       |        |
| Purchase Date:   |        |

#### **Hardware Connections**

P1-2, Foot Switch #1 P1-3, Foot Switch #2 P1—4, Emergency Stop P1-5, No Weld Signal P1-6, Programmable Input #1 P1—7, Programmable Input #2 P1-8, Programmable Input #3 P1—9, Programmable Input #4 P1—10, Programmable Input #5 P1—11, Programmable Input #6 P2-2, Solenoid Valve #1 P2-3, Solenoid Valve #2 P2-4, Solenoid Valve #3 P2-5, Programmable Output #1 P2—6, Programmable Output #2 P2—7, Programmable Output #3 P2-8, Programmable Output #4

P3 Sensing Coil

Not Used

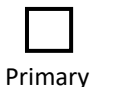

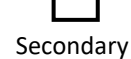

#### **Weld Schedule Worksheet**

Filling out the following information (and keeping it readily available) may allow for future technical service of equipment to be conducted more efficiently. Please duplicate and complete this page for each utilized schedule:

|                | SCHEDUL   | E #:    | _        |   |
|----------------|-----------|---------|----------|---|
| Squeeze Delay: | cycles    |         | _KVA or  | % |
| Squeeze:       | cycles    | Valves: |          |   |
| Weld 1:        | cycles    |         | KVA or   | % |
| Cool 1:        | cycles    |         |          |   |
| Slope:         | cycles    |         |          |   |
| Weld 2:        | cycles    |         | _KVA or  | % |
| Cool 2:        | cycles    |         |          |   |
| Impulses:      | cycles    |         |          |   |
| Hold:          | cycles    |         |          |   |
| Off:           | cycles    |         |          |   |
| Cycle Mode:    |           |         |          |   |
| Comments:      |           |         |          |   |
|                |           |         |          |   |
|                |           |         |          |   |
|                |           |         |          |   |
|                |           |         |          |   |
|                |           |         |          |   |
| Tap Setting:   | Pressure: |         | Machine: |   |

## **Table of Contents**

| Functions                   | 6  |
|-----------------------------|----|
| Specifications              | 7  |
| Wiring Diagrams             | 8  |
| Menu Navigation             | 9  |
| Saving Weld Schedules       | 10 |
| Loading Weld Schedules      | 11 |
| Updating Firmware           | 12 |
| User Connections            | 13 |
| Weld Timing Cycles          | 14 |
| Programming Parameters List | 15 |
| I/O Мар                     | 22 |
| Error List                  | 23 |
| Warranty and Service Policy | 24 |

#### **Functions**

- Constant current regulation
- Primary or Secondary feedback
- Current Monitoring with high, low, and pre-limits
- Up to 64 programs (internal or external selection)
- On Timer Membrane Keyboard with backlit 128x64 (8 lines) LCD graphic display
- Six (6) inputs and four (4) outputs with output protection on CPU
- Electrode management functions; including stepping, current counting, tip-dressing, and preset curves
- Welding programs may be linked together for complex spot schedules (chained or successive)
- USB-capable firmware refresh
- AC 60/50 Hz welding support
- Spot / Pulsation / Seam welding / Flash or Butt welding / Brazing
- Multiple weld intervals plus pulsation, upslope and downslope
- Air-over-oil gun operation
- Water Saver (contactor timer)
- Head lock function
- Program lockout (key switch) function
- Operation mode switch (program lockout and Weld/No Weld)
- Error reset switch
- Optional plug-in Ethernet card provides PLC compatibility with Modbus and EtherNet/IP

#### **Specifications**

#### **Environmental Conditions:**

Operating Temperature Storage/Transport Temperature Air pressure Humidity Enclosure Ratings

#### **Electronics Ratings:**

CPU operating voltage (without I/O) Rated current (without I/O) at 24V

Discrete I/O: Input DC Output AC Output Supply I/O: 0°C to 60°C -25°C to 70°C 0 to 2000m above sea level no dew point excursion allowed NEMA 1 and NEMA 12

24 VDC <u>+</u>5% at 220 mA SV1-SV3: ~500 mA PO1-PO4: ~500 mA

+24V <u>+</u>15% 24 VDC, 0.5A max 120 VAC, 1A max 24 VDC <u>+</u>5%

## Wiring and Connectivity

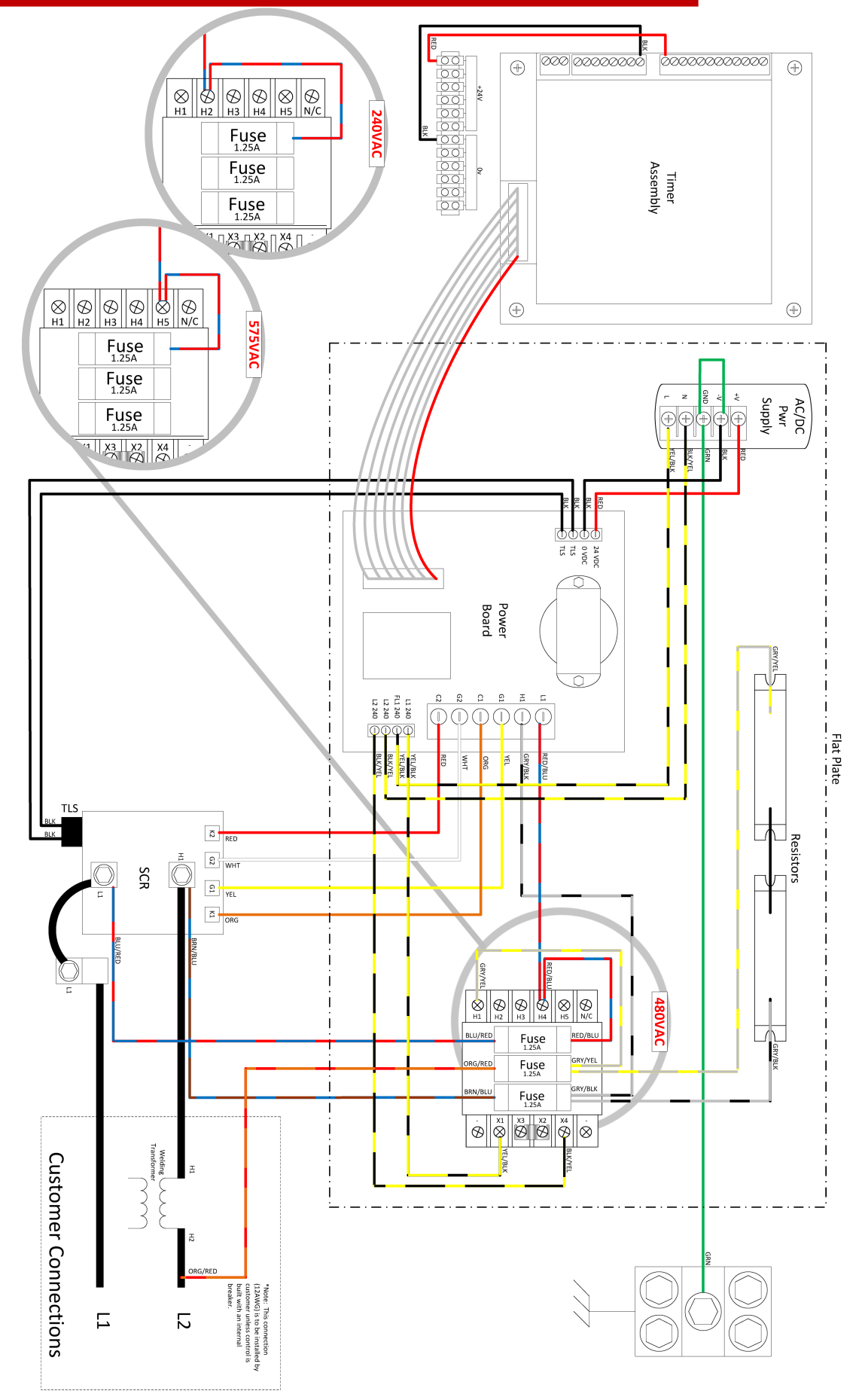

#### Status Page List (Default)

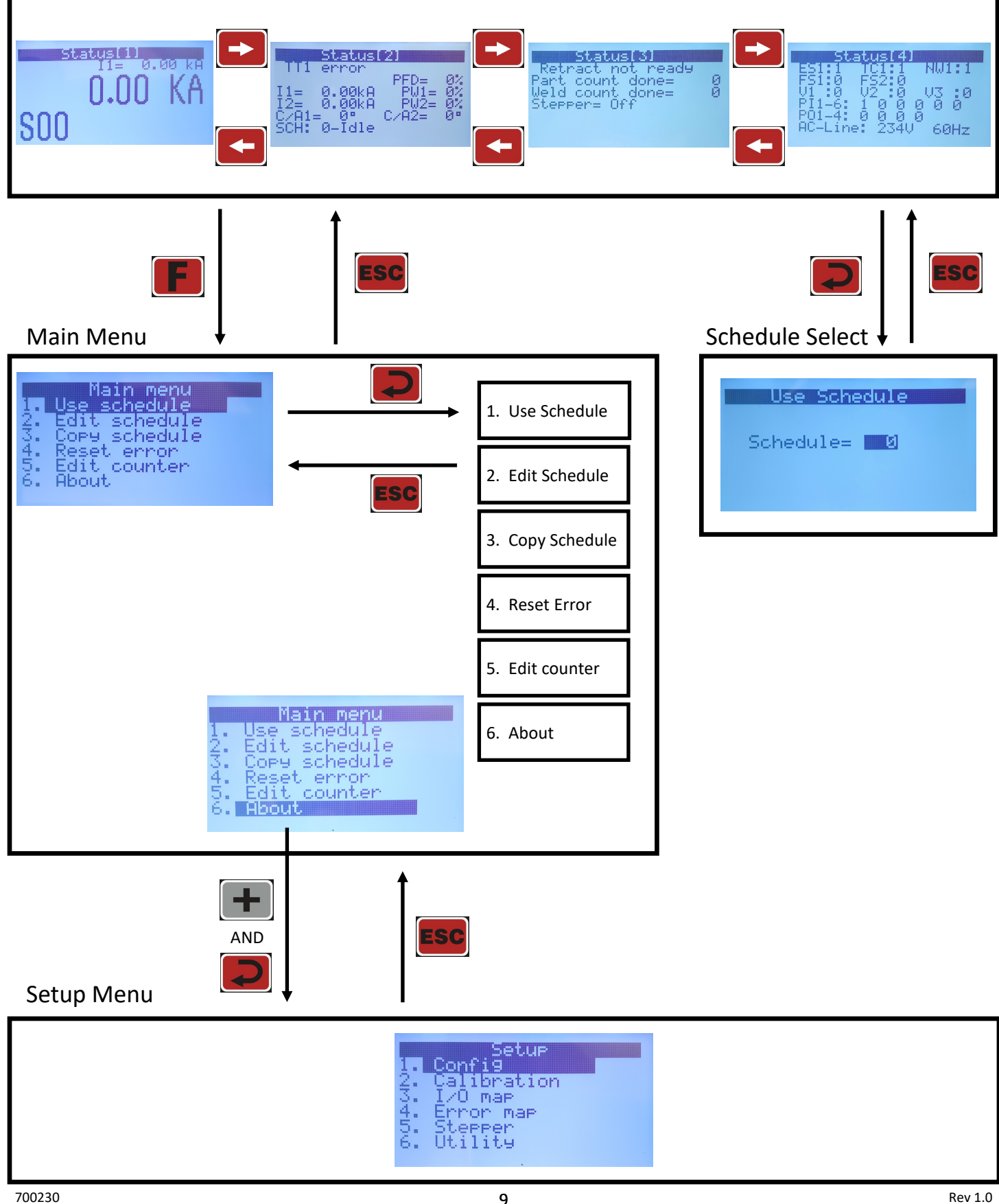

#### **Saving Weld Schedules**

- Step 1: Insert a formatted USB drive into USB port on the control panel
- Step 2: From the 'Setup Menu' (see Menu Navigation for details) select "Utility".

|     |     |            | se                       | τJ | ы |       |   |
|-----|-----|------------|--------------------------|----|---|-------|---|
| -Co | nf  | <b>j</b> ( | 7                        |    |   |       |   |
| -Ĉā | Ϊi. | ĥi         | na.                      | ŧ. | i | съ    | 5 |
| 1.7 | õT. | -          | - 1995)<br>- 1997 - 1997 | Ξ. |   | - · · | 1 |

- Map nne
- -21345/ en
- ŧ.ц

Step 3: Select "Backup data"

234

Step 4: Rename file (desired) using and 4-Step 5: Set "Confirm" to "YES" using + and

| 3              | ackup Da                | ta  |
|----------------|-------------------------|-----|
| File:<br>Confi | EN600<br>rm: <b>Ves</b> | 100 |
| USB:           | Ready                   |     |

Utility

data

data

Backup data

PIN

eck.

and verify that "DONE!!!" appears in the Step 6: Press top left corner of the title bar.

| Done           |        |
|----------------|--------|
| File:<br>Confi | rm: No |
| USB:           | Ready  |

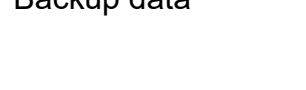

#### **Loading Weld Schedules**

- Step 1: Insert USB drive with a previously saved backup file\* into the USB port on the control panel.
- Step 2: From the 'Setup Menu' (see Menu Navigation for details) select "Utility".

|   |   |   |   |   | _ | E | ų, | ч |   |   |
|---|---|---|---|---|---|---|----|---|---|---|
| С | o | n | £ | i | 9 |   |    |   |   |   |
| C | a | 1 | i | Б | ñ | a | ŧ. | i | ò | n |
| _ |   | _ |   |   |   |   |    |   |   |   |

- Map nore
- 1213415 Map

Step 3: Select "Restore data"

Utility Backup data e data Check data

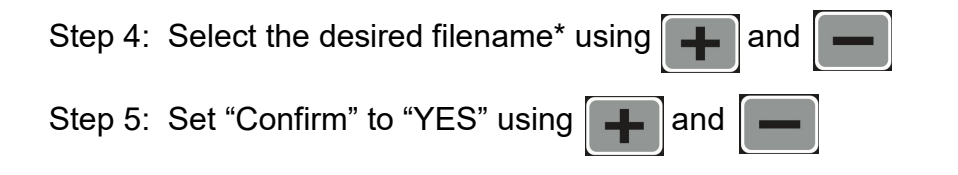

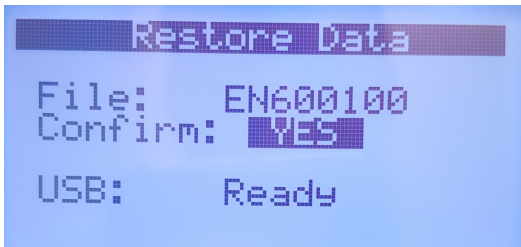

Step 6: Press and verify that "DONE!!!" appears in the top left corner of the title bar.

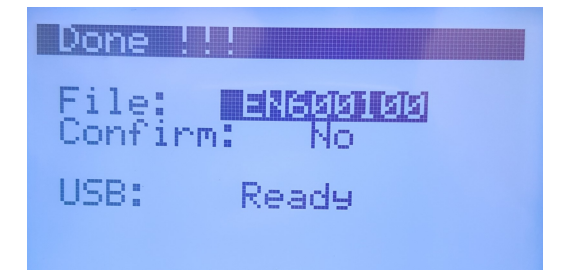

\*Note: The backup file must be on the root directory of the USB drive. And the filename must be EN600100.EN6 to EN600199.EN6

#### **Updating Firmware**

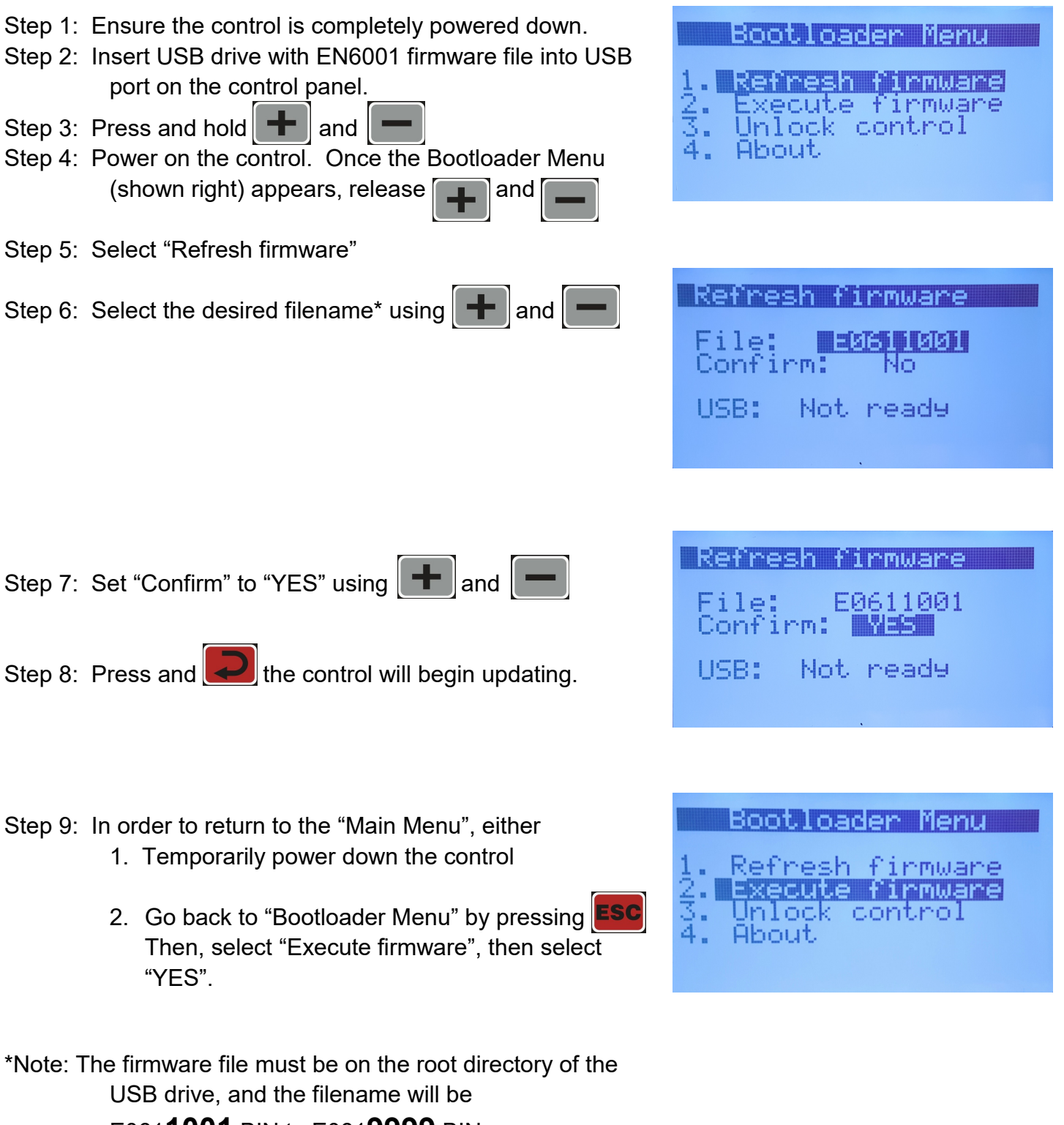

E061**1001**.BIN to E061**9999**.BIN

(this may requiring the extraction of a zip file)

#### **User Connections**

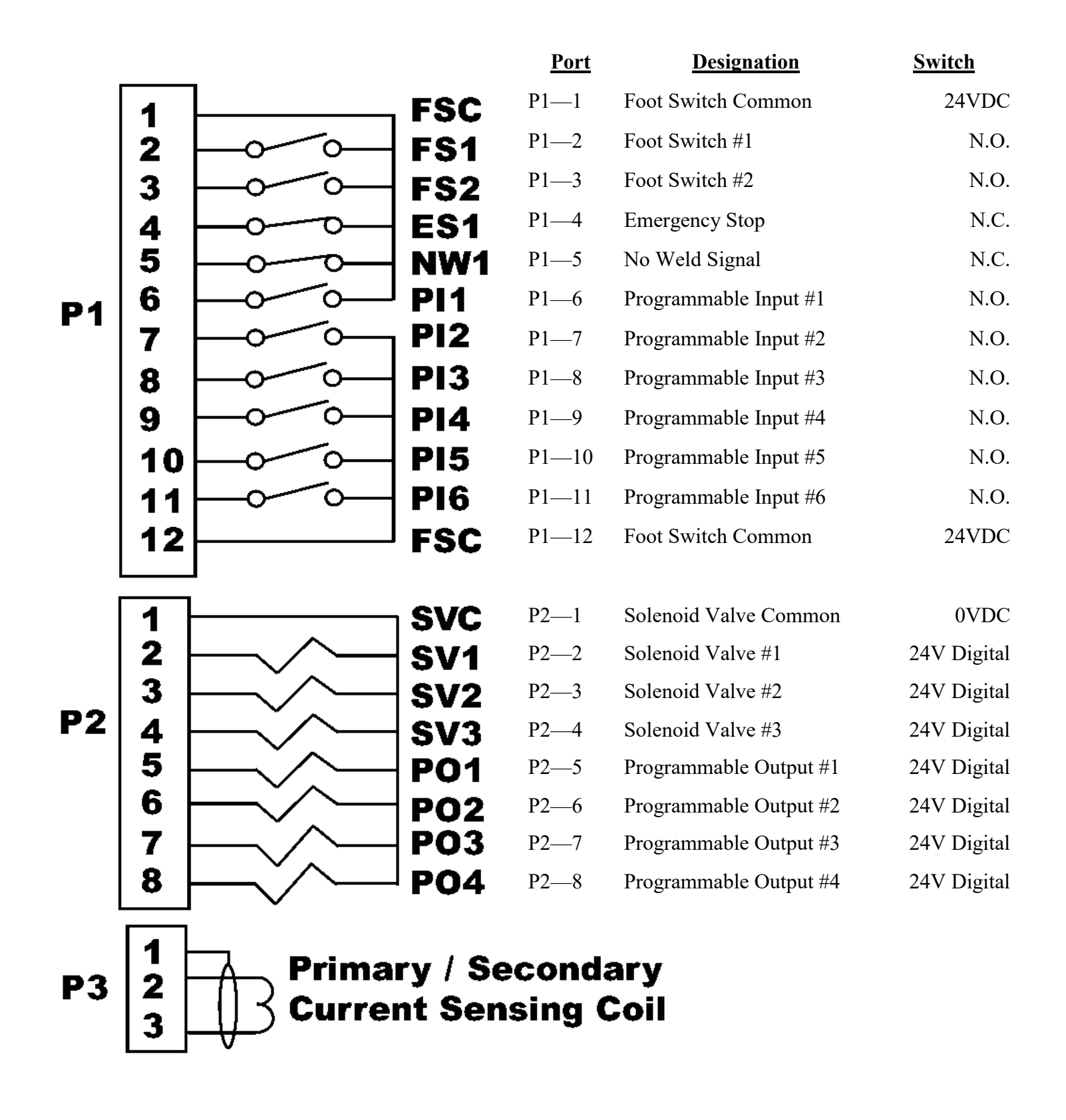

13

## Weld Timing Cycle

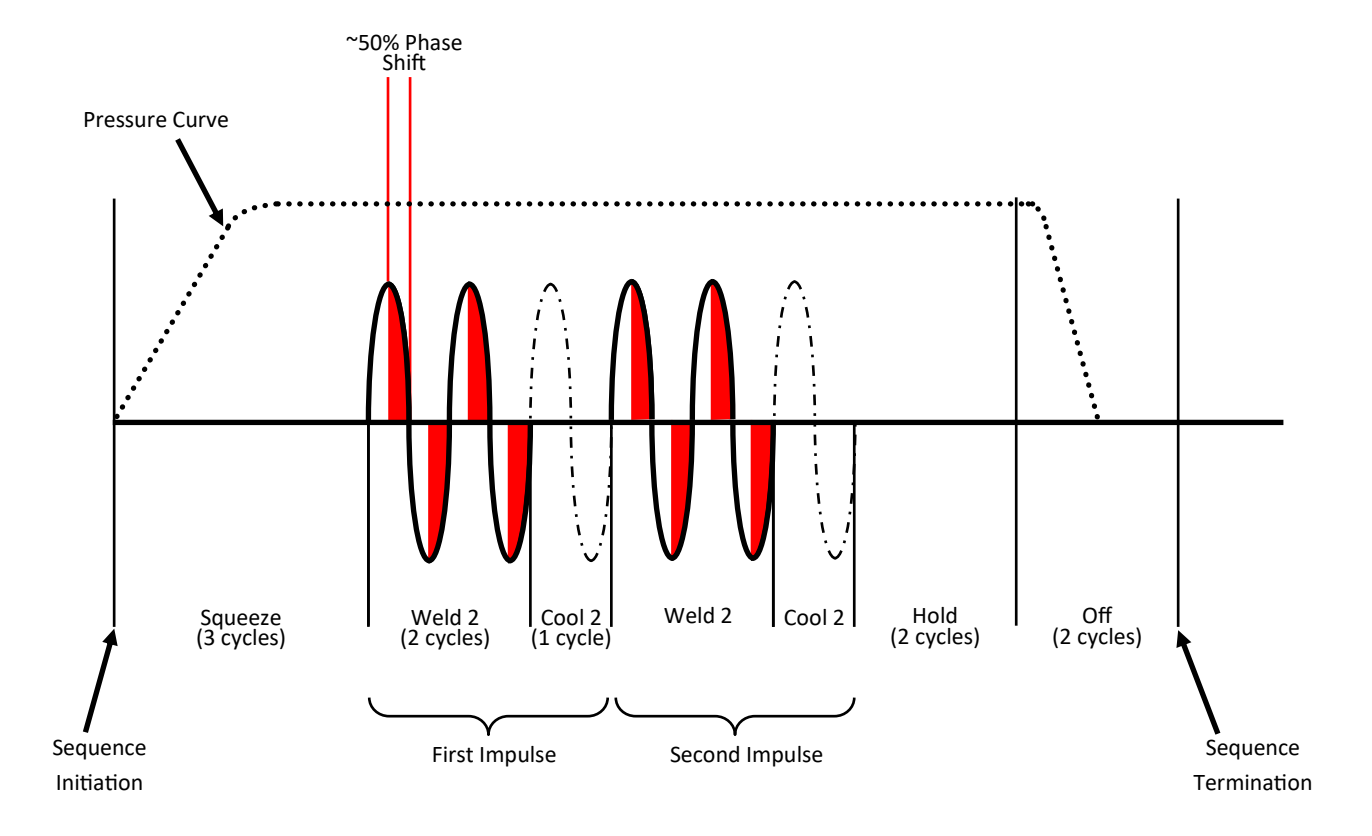

| PARAMETER     | <u>SETTING</u> |
|---------------|----------------|
| Squeeze Delay | 0 cycles       |
| Squeeze       | 3 cycles       |
| Weld 1        | 0 cycles       |
| Cool 1        | 0 cycles       |
| Slope         | 0 cycles       |
| Weld 2        | 2 cycles       |
| >Mode         | Phase Shift    |
| >Heat         | 50 %           |
| Cool 2        | 1 cycle        |
| Hold          | 2 cycles       |
| Off           | 2 cycles       |
| Impulses      | 2 cycles       |

The diagram above is intended to demonstrate a resulting welding timing cycle using the attached parameters; it is not recommended as part of a functional weld schedule.

### Main Menu

| <u>Sub Menu</u>  | Parameter       | Input Range                           | Description                                                                                                    |
|------------------|-----------------|---------------------------------------|----------------------------------------------------------------------------------------------------|
| 1. Use Schedule  |                 |                                       |                                                                                                    |
|                  | Schedule        | [0-63]                                | Default = 0                                                                                                    |
| 2. Edit Schedule |                 |                                       |                                                                                                    |
|                  | Advance         | [0-99] cycles                         | Default = 0<br>This option only appears when 'air-over-oil' configuration is<br>selected.                                                                                                    |
|                  | Intensify       | [0-99] cycles                         | Default = 0<br>This option only appears when 'air-over-oil' configuration is<br>selected.                                                                                                    |
|                  | Block Delay     | [0-99] cycles                         | Default = 0<br>This option only appears when 'air-over-oil' configuration is<br>selected.                                                                                                    |
|                  | Schedule Number | [0-63]                                | Default = 0<br>In order to accept changes made to any field, the button must pressed. It is important to make sure that the correct schedule number is selected AND accepted BEFORE completing all of the corresponding settings to follow. |
|                  | Squeeze Delay   | [0-99] cycles                         | Default = 0<br>Additional time delay to be added to 'Squeeze'. This is usu-<br>ally utilized when 'Cycle Mode' is set to repeat. The squeeze<br>delay will only be applied to the first weld of the repeating<br>cycle.                     |
|                  | Squeeze         | [0-99] cycles                         | Default = $0$<br>Time delay between the signal to the programmed valve(s)<br>and weld initiation.                                                                                                    |
|                  | >Valve          | None<br>1 2 3<br>1+2 1+3 2+3<br>1+2+3 | Default = None<br>Selection of valve(s) to be activated                                                                                                    |
|                  | Weld 1          | [0-99] cycles                         | Default = 0<br>Also referred to as "pre-heat"                                                                                                    |
|                  | >Mode           | Phase Shift<br>Const Current          | Default = Phase Shift                                                                                                    |
|                  | >Heat           | [0-99] %                              | Phase shift %; does not apply when 'Mode' is set to Const<br>Current                                                                                                    |
|                  | or              |                                       | Wald overant optime does not analyzed an Made in act (                                                                                                    |
|                  | >Current        | [0.00-60.00] kA                       | weid current setting does not apply when Mode is set to<br>Phase Shift                                                                                                    |
|                  | >I1 Monitor     | On<br>Off                             | Default = Off<br>Must be enabled in order to track/report current errors                                                                                                    |
|                  | >PW1 Monitor    | On<br>Off                             | Default = Off<br>Must be enabled in order to track/report phase shift abnor-<br>malities.                                                                                                    |
|                  | Cool 1          | [0-99] cycles                         | Default = 0<br>Time delay between 'Weld 1' and 'Weld 2'. Designed to<br>give an impulse effect.                                                                                                    |

## Main Menu (continued)

| Sub Menu                        | Parameter    | Input Range                  | Description                                                                                                    |
|---------------------------------|--------------|------------------------------|----------------------------------------------------------------------------------------------------|
| 2. Edit Schedule<br>(continued) |              |                              |                                                                                                    |
|                                 | Slope        | [0-99] cycles                | Default = 0<br>The number of additional cycles between 'Weld 1' and 'Weld<br>2' in order to transition between the two gradually. A larger<br>'Weld 1' will result in a downslope; whereas a larger 'Weld 2'<br>will result in an upslope. |
|                                 | Weld 2       | [0-99] cycles                | Default = 0                                                                                                    |
|                                 | >Mode        | Phase Shift<br>Const Current | Default = Phase Shift                                                                                                    |
|                                 | >Heat        | [0-99] %                     | Phase shift %; does not apply when '>Mode' is set to Const<br>Current                                                                                                    |
|                                 | or           |                              |                                                                                                    |
|                                 | >Current     | [0.00-60.00] kA              | Weld current setting does not apply when Mode is set to Phase Shift                                                                                                    |
|                                 | >I2 Monitor  | On<br>Off                    | Default = Off<br>Must be enabled in order to track/report current errors                                                                                                    |
|                                 | >PW2 Monitor | On<br>Off                    | Default = Off<br>Must be enabled in order to track/report phase shift abnor-<br>malities.                                                                                                    |
|                                 | Cool 2       | [0-99] cycles                | Default = 0<br>Primarily used when applying multiple impulses; time delay<br>following each 'Weld 2' impulse.                                                                                                    |
|                                 | Hold         | [0-99] cycles                | Default = 0<br>Time delay during which the electrodes remain in contact<br>with the part being welded to allow weld nugget to congeal.                                                                                                    |
|                                 | Off          | [0-99] cycles                | Default = 0<br>Time delay following 'Hold' cycle in which the valve(s) re-<br>lease; the next schedule/sequence will not begin until the<br>'Off' cycle is complete.                                                                       |
|                                 | Impulses     | [1-99] cycles                | Default = 1<br>Number of times to deliver Weld 2, Cool 2.<br>(Impulses do NOT apply to Weld 1, Cool 1)                                                                                                    |
|                                 | I offset     | -1 %<br>0 %<br>+1 %          | Default = 0<br>Adjustable increase or decrease to total current delivered by<br>a sequence. This is one of the few adjustable parameters<br>when control is locked.<br>Parameter is only visible when 'Max I offset' is not "0".           |
|                                 | >Change all  | No<br>Yes                    | Default = No<br>No – 'I offset' will be applied to the current schedule<br>Yes – 'I offset' will be applied to all schedules'                                                                                                    |
|                                 | Block Delay  | [0-99] cycles                | Default = $0$<br>This option only appears when 'air-over-oil' configuration is selected.                                                                                                    |

## Main Menu (continued)

| Sub Menu                        | Parameter      | Input Range                                                | Description                                                                                                    |
|---------------------------------|----------------|------------------------------------------------------------|----------------------------------------------------------------------------------------------------|
| 2. Edit Schedule<br>(continued) |                |                                                            |                                                                                                    |
|                                 | Cycle Mode     | Non-Repeat<br>Repeat<br>Chained<br>Successive<br>Wait Here | Default = Non-Repeat<br>Non-repeat – Control can be initiated for only one sequence/<br>schedule even if initiation remains closed.<br>Repeat – Sequences/ schedules will continue if initiation re-<br>mains closed.<br>Chained – Schedules are chained together so that consecu-<br>tive schedules can be sequenced from one initiation.<br>Successive – Schedules are chained together so that consecu-<br>tive schedules will be sequenced from separate initiations.<br>Wait-Here – only applies when 'Weld2' is set to 99 cycles.<br>This allows infinite Weld 2 duration until Escape is trig- |
| 3. Copy Schedule                |                |                                                            |                                                                                                    |
|                                 | Copy From      | [0-63]                                                     | Schedule # to be copied                                                                                                    |
|                                 | Сору То        | [0-63]                                                     | Schedule # to be replaced                                                                                                    |
|                                 | Confirm        | Yes<br>No                                                  | Must select "Yes" and press the key to complete the above copy/replace. "DONE!!!" will appear in the title bar once complete.                                                                                                    |
| 4. Reset Error                  |                |                                                            |                                                                                                    |
|                                 | Confirm        | Yes<br>No                                                  | Must select "Yes" and press the key to complete the above copy/replace. "DONE!!!" will appear in the title bar once complete.                                                                                                    |
| 5. Edit Counter                 |                |                                                            |                                                                                                    |
|                                 | Counter        | Enable<br>Disable                                          | Default = Disable<br>Enable – 'Weld count done' will increment with each weld<br>delivered. Error "ER25" will be reported when 'Max part<br>count' = 'Part count done'                                                                                                    |
|                                 | Max part Count | [0-60,000]                                                 | Default = 60,000<br>Number at which the 'part count done' reports error "ER25"                                                                                                    |
|                                 | Weld per part  | [1-9,999]                                                  | Default = 1<br>The number of welds to increment 'part count done' by one.                                                                                                    |
|                                 | RST Counter    | None<br>PCTR<br>WCTR<br>Both                               | Default = None<br>Resets counter<br>PCTR – part counter<br>WCTR – weld counter                                                                                                    |

## Setup Menu

| Sub Menu  | Parameter     | Input Range                    | Description                                                                                                    |
|-----------|---------------|--------------------------------|----------------------------------------------------------------------------------------------------|
| 1. Config |               |                                |                                                                                                    |
|           | Weld Mode     | Spot<br>Seam1<br>Seam2         | Default = Spot<br>Spot – Standard squeeze, weld, hold and off sequence.<br>Seam1 – When FS1 or FS2 input is toggled, control will run<br>'schedule' from 'Squeeze Delay' through 'Cool 2'. If FS1 or<br>FS2 input is held, control will repeat 'Weld 2' and 'Cool 2'.<br>Seam2–FS1 initiation implements same function as in<br>Seam1. FS2, schedule 20, schedule 40 and schedule 60 will<br>always initiate "Spot" Weld Mode |
|           | Retraction    | Off<br>Maintained<br>Momentary | Default = Off<br>Maintained – Retraction output directly reflects retraction<br>input<br>Momentary – Retraction output changes state with an im-<br>pulse of retraction input.<br>This parameter is ignored if 'Beat_Mode' is enabled.                                                                                                    |
|           | On Error      | Continue<br>Head Lock<br>Stop  | Default = Continue<br>Continue – Further welds are permitted regardless of previ-<br>ous weld status<br>Head Lock – On error, valve signal(s) are held on. Addi-<br>tional welds are not permitted until Error Reset occurs.<br>Stop – On error, valve signal(s) turn off as normal. Addi-<br>tional welds are not permitted until Error Reset occurs.                                                                        |
|           | Sch Select    | Internal<br>External           | Default = Internal<br>Internal – FS1 will initiate the programmed weld schedule<br>number<br>External – FS1 will initiate the weld schedule number ac-<br>cording to the binary value represented by PI3, PI4, PI5, and<br>PI6.<br>(FS2 will always initiate weld schedule 20.)                                                                                                    |
|           | I-Feedback    | Primary<br>Secondary           | Default = Secondary<br>This setting should correspond to the physical location of the<br>sensing coil.                                                                                                    |
|           | Air-over-oil  | Off<br>Mode 1<br>Mode 2        | Default = Off<br>Mode 1: air-over-oil setting without retraction<br>Mode 2: air-over-oil setting with retraction enabled using<br>'Retract Open' and 'Retract Close' settings                                                                                                    |
|           | Retract Open  | [0-99] cycles                  | Default = 0<br>Time delay to allow for retraction from "pre-weld" position<br>to "fully open" position<br>Sub Menu only appears when 'air-over-oil' is set to "Mode 2"                                                                                                    |
|           | Retract Close | [0-99] cycles                  | Default = 0<br>Time delay to allow for closure from "fully open" position to<br>"pre-weld" position<br>Sub Menu only appears when 'air-over-oil' is set to "Mode 2"                                                                                                    |

| Sub Menu                 | Parameter       | Input Range                                | Description                                                                                                    |
|--------------------------|-----------------|--------------------------------------------|----------------------------------------------------------------------------------------------------|
| 1. Config<br>(continued) |                 |                                            |                                                                                                    |
|                          | Beat mode       | Off<br>Squeeze<br>Sqz. + Weld<br>Wait-Here | Default = Off<br>Off – Sequence/Schedule will complete with a momentary<br>activation of FS1 or FS2<br>Squeeze – Sequence/Schedule requires continuous activation<br>of FS1 or FS2 until the squeeze sequence is complete, other-<br>wise the sequence will terminate.<br>Sqz. + Weld – Welding sequence requires continuous activa-<br>tion of FS1 or FS2 until the weld sequence is complete, oth-<br>erwise the sequence will terminate.<br>Wait-Here – Welding sequence requires continuous activa-<br>tion of FS1 or FS2 until the weld sequence is complete, oth-<br>erwise the sequence will terminate.<br>Wait-Here – Welding sequence requires continuous activa-<br>tion of FS1 or FS2 until the weld sequence is complete, oth-<br>erwise the sequence will temporarily pause (retraction will<br>not occur). This setting requires the active schedule's 'Cycle<br>Mode' to also be set to "Wait-Here". |
|                          | AVC             | Disabled<br>Max [1-10] %                   | Default = Disabled<br>Automatic Voltage Compensation – Will add additional per-<br>centage to phase shift in order to compensate for diminished<br>supply voltage. (only works with schedules using "Phase<br>Shift" Mode to regulate current)                                                                                                    |
|                          | AVC nom.        | [187-633] volts                            | Default = 480<br>Supply voltage on which the control is designed to operate.<br>Parameter is only visible when 'AVC' is enabled.                                                                                                    |
|                          | Voltage monitor | Off<br>On                                  | Default = Off<br>On – High and Low Voltage errors are enabled using the<br>following parameters.                                                                                                    |
|                          | >High           | [160-690] volts                            | Default = 690<br>Error "ER23" will be triggered if supply voltage is above the<br>set value<br>Parameter is only visible when 'Voltage Monitor' is "On"                                                                                                    |
|                          | >Low            | [160-690] volts                            | Default = 160<br>Error "ER24" will be triggered if supply voltage is below the<br>set value<br>Parameter is only visible when 'Voltage Monitor' is "On"                                                                                                    |
|                          | Max I offset    | [0-15] %                                   | Determines the input range for 'I offset' parameter. For example, if 'Max I offset' is 6%, 'I offset' input range is $-6\%$ to $+6\%$                                                                                                    |
|                          | Water Saver     | [0-199] sec                                | Default = 0<br>Time duration that the water flow signal will remain on fol-<br>lowing a weld.                                                                                                    |
|                          | 87° delay       | Off<br>On                                  | Default = Off<br>On – The first half cycle is delayed 87degrees (51.6% max)<br>phase shift in order to minimize saturation of the weld trans-<br>former                                                                                                    |
|                          | Half Cycle      | Off<br>+<br>AC                             | Default = Off<br>+ - Only the positive half cycle is output<br>Only the positive half cycle is output<br>AC - Alternating positive/negative half cycles are output                                                                                                    |

| Sub Menu                 | Parameter             | Input Range                                                                       | Description                                                                                                    |
|--------------------------|-----------------------|-----------------------------------------------------------------------------------|----------------------------------------------------------------------------------------------------|
| 1. Config<br>(continued) |                       |                                                                                   |                                                                                                    |
|                          | Power factor          | [0-99] %                                                                          | Default = 75<br>0 – "Automatic Power Factor" mode<br>1-99 – Manual power factor delay. Value must be deter-<br>mined by the Power Factor Delay and will vary for each ma-<br>chine.<br>If a primary or secondary coil is NOT installed, a manual<br>power factor of 80% is recommended. Automatic Power<br>Factor may react abnormally if enabled without a coil. |
|                          | Blanking              | [0-99] cycles                                                                     | Default = 0<br>The number of weld cycles to exclude from measurement<br>and limit testing                                                                                                    |
|                          | Display return        | [0-10] min                                                                        | Default = 0<br>0 – Disabled<br>Length of time before the display returns to 'Status Page 1'                                                                                                    |
|                          | Clear                 | None<br>I/O Map<br>Calibration<br>Config<br>Stepper<br>Counter<br>Schedule<br>All | Clearing data from this menu does not require a confirma-<br>tion. "DONE!!!" will appear in the title bar as verification.                                                                                                    |
| 2. Calibration           |                       |                                                                                   |                                                                                                    |
|                          | Toroid                | [135-165] mV/kA                                                                   | Default = 150<br>For accurate current monitoring                                                                                                    |
|                          | Max I                 | [20-60] kA                                                                        | Default = 20                                                                                                    |
|                          | AC line scale         | [0.8-1.2]                                                                         | Default = 1.0<br>For accurate voltage monitoring                                                                                                    |
| 3. I/O Map               | (see <u>page 21</u> ) |                                                                                   |                                                                                                    |
| 4. Error Map             | (see <u>page 22</u> ) |                                                                                   |                                                                                                    |
| 5. Stepper               |                       |                                                                                   |                                                                                                    |
|                          | Stepper               | Disable<br>Heat                                                                   | Default = Disable<br>Heat – Stepper function enabled with current compensation                                                                                                    |
|                          | Tip dress             | [0-9,999]                                                                         | Default = 9,000<br>When 'Count Done'='Tip dress', error (ER31) will trigger                                                                                                    |
|                          | RST stepper           | No<br>Yes                                                                         | Selecting "Yes" and pressing the key will reset the 'Count done' to zero                                                                                                    |

| Sub Menu                  | Parameter     | Input Range           | Description                                                                                                    |
|---------------------------|---------------|-----------------------|----------------------------------------------------------------------------------------------------|
| 5. Stepper<br>(continued) |               |                       |                                                                                                    |
|                           | [01-10]:Count | [0-9,999]             | Default = 0<br>The number of welds required to move onto the next step                                                                                        |
|                           | >Heat+        | [0-99] %              | Default = 0<br>Additional phase shift to be added to Weld 1 and Weld 2<br>'Heat' settings<br>Only applies when the weld 'Mode' is set to "Phase Shift."       |
|                           | >Current+     | [0.00-99.99] kA       | Default = 0<br>Additional current to be added to Weld 1 and Weld 2<br>'Current' settings<br>Only applies when the weld 'Mode' is set to "Const Cur-<br>rent." |
| 6. Utility                |               |                       |                                                                                                    |
|                           | Backup Data   | (see <u>page 10</u> ) |                                                                                                    |
|                           | Restore Data  | (see <u>page 11</u> ) |                                                                                                    |

## I/O Map

| Input/Output | <u>Options</u>                                             | Description                                                                                                    |
|--------------|------------------------------------------------------------|----------------------------------------------------------------------------------------------------|
| PI1          | TT1<br>2nd stage<br>Back step<br>PCTR                      | TT1 – Temperature Limit Switch (also called TLS)<br>2nd stage – For valve closure before squeeze; to ensure good electrode position<br>Back step – Return to previous schedule in "Successive" Cycle mode<br>PCTR – Part counter reset                                    |
| PI2          | Edit lock<br>PS1<br>Interlock<br>WCTR Reset                | Edit lock – closed = control locked; open = control unlocked<br>PS1 – Pressure switch signal<br>Interlock – Signal to authorize weld; used with PO4 Interlock<br>WCTR – Weld counter reset                                                                                |
| PI3          | Error reset<br>Sch. Select 1<br>Stepper reset<br>2nd Stage | Error reset – Clear error in order resume function<br>Sch. Select 1 – Binary value of "one" for externally selecting schedule<br>Stepper reset – Return stepper to "Zero" position<br>2nd stage – For valve closure before squeeze; to ensure good electrode position     |
| PI4          | Interlock<br>Sch. Select 2<br>Error Reset<br>(Not Used)    | Interlock – Signal to authorize weld; used with PO4 Interlock<br>Sch. Select 2 – Binary value of "two" for externally selecting schedule<br>Error reset – clears error in order resume function                                                                           |
| PI5          | Back step<br>Sch. Select 4<br>Retraction<br>(Not Used)     | Back step – Return to previous schedule in "Successive" Cycle mode<br>Sch. Select 4 – Binary value of "four" for externally selecting schedule<br>Retraction – Retract input command for release of valves                                                                |
| PI6          | Stepper Reset<br>Sch. Select 8<br>Edit lock<br>Escape      | Stepper reset – Return stepper to "Zero" position<br>Sch. Select 8 – Binary value of "eight" for externally selecting schedule<br>Edit lock – closed = control locked; open = control unlocked<br>Escape – command to escape current weld schedule/sequence               |
|              |                                                            |                                                                                                    |
| PO1          | Any Error<br>Retraction<br>Force Error<br>Major Error      | Any Error – Major or minor error is detected<br>Retract Output – Command to retract (in addition to programmed valves)<br>Force Error – Pressure switch is not detecting proper electrode force<br>Major Error – Major error detected; determined by "Error Map" settings |
| PO2          | AVC Error<br>Contactor Error<br>Step End<br>EOS            | AVC Error – Automated Voltage Compensation is insufficient<br>Contactor Error – Energy is being shunted; (typically set to trip a breaker)<br>Step End – Programmable step has completed its count<br>EOS – 0.5sec signal at the end of each weld sequence                |
| PO3          | Current Error<br>Any Error<br>Count end<br>Water Saver     | Current Error – Constant Current Control in insufficiently compensating<br>Any Error – Major or minor error is detected<br>Count end – 'Max part count' has been reached<br>Water Saver – signal turns off after a set time following the last weld                       |
| PO4          | Step End<br>Current Error<br>AVC Error<br>Interlock        | Step End – Programmable step has completed its count<br>Current Error – Constant Current Control in insufficiently compensating<br>AVC Error – Automated Voltage Compensation is insufficient<br>Interlock – "Request to weld" signal from external source; used with PI4 |

#### **Error List**

| <u>#</u> | Name               |
|----------|--------------------|
| 1        | Config error       |
| 2        | Calibration error  |
| 3        | Schedule error     |
| 4        | Use Schedule error |
| 5        |                    |
| 6        | Counter error      |
| 7        | Stepper error      |
| 8        | I/O Map error      |
| 9        | E-stop error       |
| 10       | TC1 error          |
| 11       | P1-No weld         |
| 12       | PS1 error          |
| 13       | SCR short          |
| 14       | 2nd stage error    |
| 15       | TT1 error          |
| 16       | Interlock error    |
| 17       |                    |
| 18       |                    |
| 19       | High current1      |
| 20       | Low current1       |
| 21       | High current2      |
| 22       | Low current2       |
| 23       | High voltage       |
| 24       | Low voltage        |
| 25       | Counter end        |
| 26       | Stepper end        |
| 27       | High PW1           |
| 28       | Low PW1            |
| 29       | High PW2           |
| 30       | Low PW2            |
| 31       | Tip dress pre-warn |
| 32       | AVC error          |

| #  | Name                 |
|----|----------------------|
| 33 | Starts/Retract @ RST |
| 34 | SYNC error           |
| 35 | PNW error            |
| 36 | DC Safety relay err. |
| 37 | AC Safety relay err. |
| 38 |                      |
| 39 |                      |
| 40 |                      |
| 41 |                      |
| 42 |                      |
| 43 | Pre-high current1    |
| 44 | Pre-low current1     |
| 45 | Pre-high current2    |
| 46 | Pre-low current2     |
| 47 |                      |
| 48 |                      |
| 49 |                      |
| 50 |                      |
| 51 |                      |
| 52 |                      |
| 53 |                      |
| 54 |                      |
| 55 |                      |
| 56 |                      |
| 57 | Retract open error   |
| 58 |                      |
| 59 | Retract input closed |
| 60 | PS not ready         |
| 61 | Retract not ready    |
| 62 | 2nd stage not ready  |
| 63 |                      |
| 64 | Interlock not ready  |

Note: All error defaults are set to "Minor errors". Error handling should be set under the configurations menu and by utilizing the "Any Error", "Contactor Error", and "Major Error" options available for the programmable outputs in the I/O Map.

#### Warranty and Service Policy

#### ENTRON takes great pride in offering its customers a quality product that is built to withstand numerous industrial conditions. The products are built to last, and in return for customer loyalty, we offer a limited warranty on all new control panels.

ENTRON Controls, LLC., warrants that all ENTRON control panels except Mid-frequency Inverter controls, silicon controlled rectifiers (SCRs), insulated gate bipolar transistors (IGBTs), SCR and IGBT assemblies, circuit breakers, and electro-mechanical contactors, are free of manufacturing defects for a period of **TWO YEARS** from the date of original purchase and, in the event of a manufacturing defect, ENTRON will repair or replace, at its discretion, the defective part without any cost for parts or labor.

All SCRs, IGBTs, SCR and IGBT assemblies, circuit breakers, and electro-mechanical contactors in ENTRON control panels are covered by a **limited warranty from the original manufacturer**. If these parts fail because of a manufacturing defect, they will not be repaired or replaced by ENTRON, but will be returned by ENTRON to the original manufacturer in accordance with said manufacturer's warranty.

ENTRON Controls, LLC., warrants that all Mid-frequency Inverter controls are free of manufacturing defects for a period of **ONE YEAR** from the date of original purchase and, in the event of a manufacturing defect, ENTRON will repair or replace, at its discretion, the defective part without any cost for parts or labor.

To obtain repairs or replacement parts under this warranty, the defective part must be returned, prepaid, to ENTRON Controls, LLC., 1402 S. Batesville Road, Greer, South Carolina 29650. Please send your repair to the attention of "Service" with a description of the problem you are experiencing, contact person and phone number.

#### EXCLUSIONS: This warranty does not cover damage by accident or misuse, unauthorized repair or modification to any control assembly by the customer.

The warranty period is considered from date of shipment and is tracked by ENTRON's serial numbering system.

**USE OF OUT OF WARRANTY REPAIR SERVICE:** To obtain service for any printed circuit board assembly or welding control after the warranty period, send the assembly or control, prepaid, to ENTRON Controls, LLC., and ENTRON will repair the printed circuit board assembly or control and return it to you without further warranty. Additional service charges will be invoiced at time of shipment.

Thank you for using ENTRON Controls.

Your ENTRON Controls, LLC., Original Equipment Manufacturers (OEMs), Dealers and Distributors are your first response contact to secure technical assistance on control or welding problems. Should they be unable to assist you, please contact your ENTRON sales representative or the factory directly. Contact the factory at 864-416-0190.